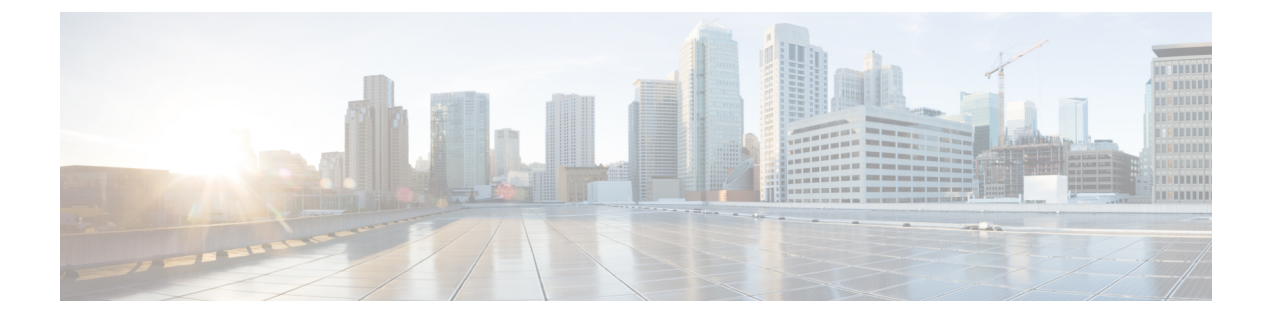

# **PCF Rolling Software Update**

- Introduction, on page 1
- Updating PCF, on page 2

# Introduction

The Cisco PCF has a three-tier architecture which consists of Protocol, Service, and Session tiers. Each tier includes a set of microservices (pods) for a specific functionality. Within these tiers, there exists a Kubernetes Cluster comprising of Kubernetes (K8s) master, and worker nodes (including Operation and Management nodes).

For high availability and fault tolerance, a minimum of two K8s worker nodes are required for each tier. You can have multiple replicas for each worker node. Kubernetes orchestrates the pods using the StatefulSets controller. The pods require a minimum of two replicas for fault tolerance.

The following figure depicts a PCF K8s Cluster with 12 nodes – 3 Master nodes, 3 Operations, and Management (OAM) worker nodes, 2 Protocol worker nodes, 2 Service worker nodes, 2 Session (data store) worker nodes.

|   |   |   |   | PCF | Kubern | etes Clu | ster |   |   |   |   |
|---|---|---|---|-----|--------|----------|------|---|---|---|---|
|   |   |   | М | М   | M      | Р        | Р    | S | S | S | S |
|   |   |   | Α | Α   | A      | R        | R    | E | E | E | E |
|   |   |   | S | S   | S      | 0        | 0    | R | R | S | S |
| 0 | 0 | 0 | Т | Т   | Т      | Т        | Т    | 1 | L | S | S |
| Α | A | A | E | E   | E      | 0        | 0    | V | V | 1 | L |
| M | M | M | R | R   | R      | 1.1      |      | C | C | 0 | 0 |
|   |   |   |   |     |        |          |      | E | E | N | N |
|   |   |   |   |     |        |          |      |   |   |   |   |

Figure 1: PCF Kubernetes Cluster

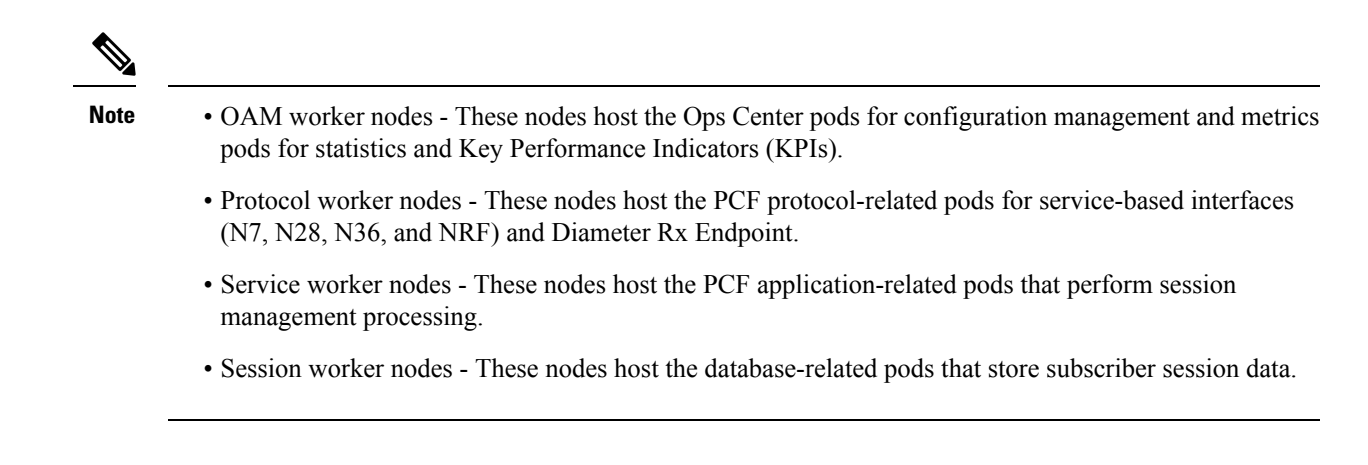

## **Updating PCF**

The following section describes the procedure involved in updating the PCF software:

Rolling Software Update Using SMI Cluster Manager

## **Rolling Software Update Using SMI Cluster Manager**

The PCF software update or in-service update procedure utilizes the K8s rolling strategy to update the pod images. In K8s rolling update strategy, the pods of a StatefulSet are updates sequentially to ensure that the ongoing process remains unaffected. Initially, a rolling update on a StatefulSet causes a single pod instance to terminate. A pod with an updated image replaces the terminated pod. This process continues until all the replicas of the StatefulSet are updated. The terminating pods exit gracefully after competing all the ongoing processes. Other in-service pods continue to receive and process the traffic to provide a seamless software update. You can control the software update process through the Ops Center CLI.

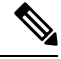

Note

Each pod needs a minimum of two replicas for high availability. For example, Policy Engine must have 2 Engine replicas. In a worst-case scenario, the processing capacity of the pod may briefly reduce to 50% while the software update is in-progress.

The following figure illustrates a PCF rolling update for PCF REST endpoint pods (two replicas) on Protocol worker nodes along with PCF Service pods (three replicas) on Service worker nodes.

## Figure 2: PCF Rolling Update

| Initial stage (pre update)                                                          |                   |  |  |  |  |  |  |  |  |
|-------------------------------------------------------------------------------------|-------------------|--|--|--|--|--|--|--|--|
| REST-EP -1 REST-EP -2                                                               | SVC-1 SVC-2 SVC-3 |  |  |  |  |  |  |  |  |
| Rolling update begins (a single instance of pod in a StatefulSet terminates)        |                   |  |  |  |  |  |  |  |  |
| REST-EP-1 REST-EP-2                                                                 | SVC-1 SVC-2 SVC-3 |  |  |  |  |  |  |  |  |
| Pod with updated image replaces terminated pod, followed by another pod termination |                   |  |  |  |  |  |  |  |  |
| REST-EP-1                                                                           | SVC-1 SVC-2 SVC-3 |  |  |  |  |  |  |  |  |
| PCF REST EP rolling update is completed. The update continues for PCF Service pods. |                   |  |  |  |  |  |  |  |  |
| REST-EP-1 REST-EP-2                                                                 | SVC-1 SVC-2 SVC-3 |  |  |  |  |  |  |  |  |
| PCF Service rolling update is completed                                             |                   |  |  |  |  |  |  |  |  |
| REST-EP-1 REST-EP-2                                                                 | SVC-1 SVC-2 SVC-3 |  |  |  |  |  |  |  |  |

## Prerequisites

The prerequisites for upgrading PCF are:

- All the nodes including all the pods in the node are up and running.
- A patch version of the PCF software.

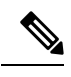

**Note** Currently, major versions do not support the rolling upgrade. The major version represents the release year, release number, and maintenance number. Cisco follows the versioning format as YYYY.RN.MN such as 2020.03.0.

**ر** 

Important

Trigger rolling upgrade only when the CPU usage of the nodes is less than 50%.

## **PCF Health Check**

You need to perform a health check to ensure that all the services are running and nodes are in ready state. To perform a health check:

1. Log in to master node and use the following configuration:

```
kubectl get pods -n smi
kubectl get nodes
kubectl get pod --all-namespaces -o wide
kubectl get pods -n pcf-wsp -o wide
kubectl get pods -n cee-wsp -o wide
kubectl get pods -n smi-vips -o wide
helm list
kubectl get pods -A | wc -l
```

```
C)
```

Important

It Ensure that all the nodes are in the ready state before you proceed further. Use the kubectl get nodes command to display the node states.

## **Preparing for Upgrade**

This section describes the procedure involved creating a backup configuration, logs, and deployment files. To back up the files:

- 1. Log in to the SMI Cluster Manager Node as an **ubuntu** user.
- 2. Create a new directory for deployment.

## **Example:**

test@smipcf-cm01:~\$ mkdir -p "temp \$(date +'%m%d%Y T%H%M')" && cd "\$ "

- 3. Move all the *pcf* deployment file into the newly created deployment directory.
- 4. Untar the *pcf* deployment file.

## **Example:**

```
test@smilpcf01-cm01:~/temp_08072019_T1651$ tar -xzvf pcf.2020.01.0-1.SPA.tgz
./
./PCF_REL_KEY-CCO_RELEASE.cer
./cisco_x509_verify_release.py
./pcf.2020.01.0-1.tar
./pcf.2020.01.0-1.tar.signature.SPA
./pcf.2020.01.0-1.tar.SPA.README
```

5. Verify the downloaded image.

## **Example:**

test@smilpcf01-cm01:~/temp\_08072019\_T1651\$ cat pcf.2020.01.0-1.tar.SPA.README

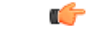

Important

Follow the procedure mentioned in the *SPA.README* file to verify the build before proceeding to the next step.

## Back Up SVN, Policy, and CRD Data

This section describes the procedure involved in creating a backup of SVN, Policy, and CRD data. To perform a backup of SVN and Policy files:

- 1. Log in to the master node as an **ubuntu** user.
- 2. Use the following command to retrieve the Policy Builder URL.

```
kubectl get ing -n $( kubectl get namespaces | grep -oP 'pcf-(\d+|\w+)'
| cut -d\ -f1) | grep policy-builder | awk '{ print $2 }'
pb.pcf-02-pcf-engine-app-blv02.ipv4address.nip.io
```

Example:

```
ubuntu@ mas01:~/backups_09182019_T2141$ kubectl get ing -n $( kubectl get namespaces | grep -oP 'pcf-(\d+|\w+)' | cut -d\ -f1) | grep policy-builder | awk '{ print $2 }'
```

Sample output:

pb.pcf-02-pcf-engine-app-blv02.ipv4address.nip.io

- 3. Navigate to the Policy Builder home page.
- 4. Click Import/Export.
- 5. Click All Data.
  - Export URL Specifies the export URL.
  - Export File Prefix Specify an appropriate name for the export file.
- 6. Click Export.

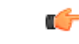

Important You can find the exported file in your local Downloads directory.

To perform a backup of CRD data:

- 1. Navigate to the Policy Builder Home page.
- 2. Click Custom Reference Data.
- 3. Click Import/Export CRD data.
- 4. Click Export.

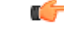

Important You can find the CRD data in your Web browser's Downloads directory.

## **Back Up Ops Center Configuration**

This section describes the procedure involved in creating a backup of the Ops Center configurations.

To perform a backup of the Ops Center configurations:

- 1. Log in to SMI Cluster Manager node as an **ubuntu** user.
- 2. Run the following command to backup the SMI Ops Center configuration to /home/ubuntu/smiops.backup file.

```
ssh -p <port_number> admin@$(kubectl get svc -n smi | grep
'.*netconf.*<port_number>' | awk '{ print $4 }') "show run | nomore"
> smiops.backup $(date +'%m%d%Y T%H%M')
```

## NOTES:

- **ssh -p <port\_number>**: Specifies the port number of the system on which the SMI Ops Center service is running. Use the **Kubectl get service** command to display the ports on which is the services are running.
- \*netconf.\*<port\_number>': Specifies the port number of the system on which the Netconf service is running.
- **3.** Run the following command to backup the CEE Ops Center configuration to **/home/ubuntu/ceeops.backup** file.

```
ssh admin@<cee-vip> "show run | nomore" > ceeops.backup_$(date
+'%m%d%Y_T%H%M')
```

NOTES:

- cee-vip: Specifies the CEE VIP that is configured in the SMI Ops Center. Use the show running-config to display the SMI Ops Center configuration.
- **4.** Run the following command to backup the PCF Ops Center configuration to **/home/ubuntu/pcfops.backup** file.

```
ssh admin@<pcf-vip> "show run | nomore" > pcfops.backup_$(date
+'%m%d%Y_T%H%M')
```

## NOTES:

• pcf-vip>: Specifies the PCF VIP that is configured in the SMI Ops Center. Use the show running-config to display the SMI Ops Center configuration.

### **Back Up CEE and PCF Ops Center Configuration**

This section describes the procedure involved in creating a backup of CEE and Ops Center configuration from the master node. To perform a backup of CEE and Ops Center configuration:

- 1. Log in to the master node as an **ubuntu** user.
- 2. Create a directory to backup the configuration files.

```
mkdir backups $(date +'%m%d%Y T%H%M') && cd "$ "
```

3. Back up the PCF Ops Center configuration and verify the line count of the backup files.

```
ssh -p <port_number> admin@$(kubectl get svc -n $(kubectl get namespaces
| grep -oP 'pcf-(\d+|\w+)') | grep <port_number> | awk '{ print $3
}') "show run | nomore" > pcfops.backup_$(date +'%m%d%Y_T%H%M') && wc
-1 pcfops.backup $(date +'%m%d%Y T%H%M')
```

#### Example:

```
ubuntu@popcf-mas01:~/backups_09182019_T2141$ ssh -p <port_number> admin@$(kubectl get
svc -n $(kubectl get namespaces | grep -oP 'pcf-(\d+|\w+)') | grep <port_number> | awk
'{ print $3 }') "show run | nomore" > pcfops.backup_$(date +'%m%d%Y_T%H%M') && wc -1
pcfops.backup_$(date +'%m%d%Y_T%H%M')
admin@<admin_ip_address> password: PCF-OPS-PASSWORD
334 pcfops.backup
```

4. Back up the CEE Ops Center configuration and verify the line count of the backup files.

```
ssh -p <port_number> admin@$(kubectl get svc -n $(kubectl get namespaces
| grep -oP 'cee-(\d+|\w+)') | grep <port_number> | awk '{ print $3
}') "show run | nomore" > ceeops.backup_$(date +'%m%d%Y_T%H%M') && wc
-l ceeops.backup_$(date +'%m%d%Y_T%H%M')
```

#### Example:

```
ubuntu@popcf-mas01:~/backups_09182019_T2141$ ssh -p <port_number> admin@$(kubectl get
svc -n $(kubectl get namespaces | grep -oP 'cee-(\d+|\w+)') | grep <port_number> | awk
'{ print $3 }') "show run | nomore" > ceeops.backup_$(date +'%m%d%Y_T%H%M') && wc -l
ceeops.backup_$(date +'%m%d%Y_T%H%M')
admin@<admin_ip_address> password: CEE-OPS-PASSWORD
233 ceeops.backup
```

5. Move the SMI Ops Center backup file (from the SMI Cluster Manager) to the backup directory.

```
scp $(grep cm01 /etc/hosts | awk '{ print $1
}'):/home/ubuntu/smiops.backup_$(date +'%m%d%Y_T%H%M') .
```

## **Example:**

```
ubuntu@popcf-mas01:~/backups_09182019_T2141$ scp $(grep cm01 /etc/hosts | awk '{ print
$1 }'):/home/ubuntu/smiops.backup_$(date +'%m%d%Y_T%H%M') .
ubuntu@<admin_ip_address> password: SMI-CM-PASSWORD
smiops.backup 100% 9346 22.3MB/s
00:00
```

6. Verify the line count of the backup files.

## **Example:**

```
ubuntu@popcf-mas01:~/backups_09182019_T2141$ wc -1 *
233 ceeops.backup
334 pcfops.backup
361 smiops.backup
928 total
```

## Upgrading the PCF

This section describes the procedures involved in upgrading PCF.

## Staging a New PCF Image

This section describes the procedure involved in staging a new PCF image before initiating the upgrade.

To stage the new PCF image:

- 1. Download and verify the new PCF image.
- 2. Log in to the SMI Cluster Manager node as an ubuntu user.
- **3.** Copy the images to **Uploads** directory.

```
sudo mv <pcf new image.tar> /data/software/uploads
```

Note

The SMI uses the new image present in the Uploads directory to upgrade.

4. Verify whether the image is picked up by the SMI for processing from the Uploads directory.

```
sleep 30; ls /data/software/uploads
Example:
```

```
ubuntu@popcf-cm01:~/temp_08072019_T1651$ sleep 30; ls /data/software/uploads
ubuntu@popcf-cm01:~/temp_08072019_T1651$
```

5. Verify whether the images were successfully picked up and processed.

## **Example:**

```
auser@unknown:$ sudo du -sh /data/software/packages/*
1.6G /data/software/packages/cee.2019.07
5.3G /data/software/packages/pcf.2019.08-04
16K /data/software/packages/sample
```

Note

The SMI must unpack the images into the **packages** directory successfully to complete the staging.

## Triggering the Rolling Software Upgrade

The PCF utilizes the SMI Cluster Manager to perform a rolling software update. To update PCF using SMI Cluster Manager, use the following configurations:

#### software-packages download URL

#### Example:

```
SMI Cluster Manager# software-packages download <URL>
```

**NOTES:** 

- **software-packages download** *url* Specifies the software packages to be downloaded through HTTP/HTTPS.
- 4. Verify whether the TAR balls are loaded.

software-packages list

Example:

```
SMI Cluster Manager# software-packages list
[ PCF-2019-08-21 ]
[ sample ]
```

## NOTES:

- software-packages list Specifies the list of available software packages.
- 5. Update the product repository URL with the latest version of the product chart.

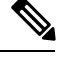

Note

If the repository URL contains multiple versions, the Ops Center selects the latest version automatically.

```
config
  cluster cluster_name
  ops-centers app_name PCF_instance_name
      repository url
      exit
      exit
```

## **Example:**

```
SMI Cluster Manager# config
SMI Cluster Manager(config)# clusters test2
SMI Cluster Manager(config-clusters-test2)# ops-centers PCF data
SMI Cluster Manager(config-ops-centers-PCF/data)# repository <url>
SMI Cluster Manager(config-ops-centers-PCF/data)# exit
SMI Cluster Manager(config-clusters-test2)# exit
```

## **NOTES:**

- cluster Specifies the K8s cluster.
- cluster\_name Specifies the name of the cluster.
- **ops-centers** *app\_name instance\_name* Specifies the product Ops Center and instance. *app\_name* is the application name. *instance\_name* is the name of the instance.
- repository *url* Specifies the local registry URL for downloading the charts.
- 6. Run the cluster sync command to update to the latest version of the product chart. For more information on cluster sync command, see the Important section.

clusters cluster\_name actions sync run

#### Example:

SMI Cluster Manager# clusters test2 actions sync run

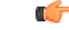

**Important** The cluster synchronization updates the PCF Ops Center, which in turn updates the application pods (through **helm sync** command) one at a time automatically.

## **NOTES:**

- cluster Specifies the K8s cluster.
- cluster\_name Specifies the name of the cluster.
- actions Specifies the actions performed on the cluster.
- sync run Triggers the cluster synchronization.

#### Monitoring the Upgrade

You can monitor the status of the upgrade through SMI Cluster Manager Ops Center. To monitor the upgrade status, use the following configurations:

#### config

```
clusters cluster_name actions sync run debug true
clusters cluster_name actions sync logs
monitor sync-logs cluster_name
clusters cluster_name actions sync status
end
```

## **Example:**

```
SMI Cluster Manager# clusters test1 actions sync run
SMI Cluster Manager# clusters test1 actions sync run debug true
SMI Cluster Manager# clusters test1 actions sync logs
SMI Cluster Manager# monitor sync-logs test1
SMI Cluster Manager# clusters test1 actions sync status
```

#### NOTES:

- clusters *cluster\_name* Specifies the information about the nodes to be deployed. *cluster\_name* is the name of the cluster.
- actions Specifies the actions performed on the cluster.
- sync run Triggers the cluster synchronization.
- sync logs Shows the current cluster synchronization logs.
- sync status Shows the current status of the cluster synchronization. debug true Enters the debug mode.
- monitor sync logs Monitors the cluster synchronization process.

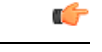

Important

You can view the pod details after the upgrade through CEE Ops Center. For more information on pod details, see Viewing the Pod Details section.

## Validating the Upgrade

This section describes the procedures involved in validating the upgrade process.

## **Viewing the Pod Details**

You can view the details of the current pods through CEE Ops Center. To view the pod details, use the following command (in CEE Ops Center CLI):

cluster pods instance\_name pod\_name detail

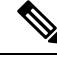

Note

cluster pods – Specifies the current pods in the cluster.

• *instance\_name* – Specifies the name of the instance.

- pod\_name Specifies the name of the pod.
- detail Displays the details of the specified pod.

The following example displays the details of the pod named *alertmanager-0* in the *PCF-data* instance.

## **Example:**

```
cee# cluster pods PCF-data alertmanager-0 detail
details apiVersion: "v1"
kind: "Pod"
metadata:
  annotations:
    alermanager.io/scrape: "true"
    cni.projectcalico.org/podIP: "<ipv4address/subnet>"
    config-hash: "5532425ef5fd02add051cb759730047390b1bce51da862d13597dbb38dfbde86"
  creationTimestamp: "2020-02-26T06:09:13Z"
  generateName: "alertmanager-"
  labels:
   component: "alertmanager"
    controller-revision-hash: "alertmanager-67cdb95f8b"
    statefulset.kubernetes.io/pod-name: "alertmanager-0"
  name: "alertmanager-0"
  namespace: "PCF"
  ownerReferences:
   apiVersion: "apps/v1"
    kind: "StatefulSet"
   blockOwnerDeletion: true
   controller: true
   name: "alertmanager"
   uid: "82a11da4-585e-11ea-bc06-0050569ca70e"
  resourceVersion: "1654031"
  selfLink: "/api/v1/namespaces/PCF/pods/alertmanager-0"
  uid: "82aee5d0-585e-11ea-bc06-0050569ca70e"
spec:
  containers:
  - args:
```

```
- "/alertmanager/alertmanager"
  - "--config.file=/etc/alertmanager/alertmanager.yml"
  - "--storage.path=/alertmanager/data"
  - "--cluster.advertise-address=$(POD_IP):6783"
 env:
  - name: "POD IP"
   valueFrom:
     fieldRef:
       apiVersion: "v1"
        fieldPath: "status.podIP"
  image: "<path_to_docker_image>"
  imagePullPolicy: "IfNotPresent"
 name: "alertmanager"
 ports:
  - containerPort: 9093
   name: "web"
   protocol: "TCP"
  resources: {}
  terminationMessagePath: "/dev/termination-log"
  terminationMessagePolicy: "File"
 volumeMounts:
  - mountPath: "/etc/alertmanager/"
   name: "alertmanager-config"
  - mountPath: "/alertmanager/data/"
   name: "alertmanager-store"
  - mountPath: "/var/run/secrets/kubernetes.io/serviceaccount"
   name: "default-token-kbjnx"
   readOnly: true
dnsPolicy: "ClusterFirst"
enableServiceLinks: true
hostname: "alertmanager-0"
nodeName: "for-smi-cdl-1b-worker94d84de255"
priority: 0
restartPolicy: "Always"
schedulerName: "default-scheduler"
securityContext:
 fsGroup: 0
 runAsUser: 0
serviceAccount: "default"
serviceAccountName: "default"
subdomain: "alertmanager-service"
terminationGracePeriodSeconds: 30
tolerations:
- effect: "NoExecute"
 key: "node-role.kubernetes.io/oam"
 operator: "Equal"
 value: "true"
- effect: "NoExecute"
 key: "node.kubernetes.io/not-ready"
  operator: "Exists"
  tolerationSeconds: 300
- effect: "NoExecute"
 key: "node.kubernetes.io/unreachable"
 operator: "Exists"
  tolerationSeconds: 300
volumes:
- configMap:
   defaultMode: 420
   name: "alertmanager"
 name: "alertmanager-config"
- emptyDir: {}
 name: "alertmanager-store"
- name: "default-token-kbjnx"
 secret:
```

```
defaultMode: 420
      secretName: "default-token-kbjnx"
status:
 conditions:
  - lastTransitionTime: "2020-02-26T06:09:02Z"
   status: "True"
   type: "Initialized"
  - lastTransitionTime: "2020-02-26T06:09:06Z"
   status: "True"
   type: "Ready"
  - lastTransitionTime: "2020-02-26T06:09:06Z"
    status: "True"
    type: "ContainersReady"
  - lastTransitionTime: "2020-02-26T06:09:13Z"
   status: "True"
   type: "PodScheduled"
 containerStatuses:
  - containerID: "docker://821ed1a272d37e3b4c4c9c1ec69b671a3c3fe6eb4b42108edf44709b9c698ccd"
    image: "<path to docker image>"
    imageID:
"docker-pullable:<path to docker image>@sha256:c4bf05aa677a050fba9d86586b04383ca089bd784d2cb9e544b0d6b7ea899d9b"
```

```
lastState: {}
name: "alertmanager"
ready: true
restartCount: 0
state:
    running:
        startedAt: "2020-02-26T06:09:05Z"
hostIP: "<host_ipv4address>"
phase: "Running"
podIP: "<pod_ipv4address>"
qosClass: "BestEffort"
startTime: "2020-02-26T06:09:02Z"
cee#
```

## **Verifying the Helm Status**

This section describes the procedure involved in verifying the helm status. You need to determine whether the deployed helm chart is listed in the helm list successfully.

To determine the helm status:

1. Run the following on the master node to view the list of deployed helm charts.

helm list

2. If the helm chart is not found, run the following in the operational mode to view the charts irrespective of their deployment status.

show helm charts

## **Verifying the Pods**

This section describes the procedure involved in determining the pod and container status after upgrading PCF. You need to ensure that the pods and containers are up and running.

Use the following commands to view the PCF pod logs.

kubectl describe pod pod\_name -n namespace

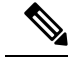

**Note** If the **Status** column displays the state as *Running*, and the **Ready** column has the same number of containers on both sides of the forward-slash (/), then the pod is healthy and operational.

## **Rollback the Upgrade**

You can rollback the upgrade if you encounter any issues during the upgrade process. This section describes the procedure involved rolling back the upgrade.

## **Reloading PCF Ops Center Configuration**

This section describes the procedure involved in reloading the PCF Ops Center configuration from the backup file.

To reload the PCF Ops Center configuration:

- 1. Log in to the SMI console as an ubuntu user.
- 2. Untar the backup file created on SMI and move it into a directory.

#### **Example:**

```
ubuntu@popcf-cm01:~$ cd ~/backups && tar -zxf popcf-cfg-backup_110219-053530.tar.gz
ubuntu@popcf-cm01 :~/backups$
```

3. Move the backup configuration file into the newly created backups directory.

## **Example:**

```
ubuntu@popcf-cm01 :~/backups$ cd popcf-cfg-backup_110219-053530
ubuntu@popcf-cm01 :~/backups/popcf-cfg-backup 110219-053530$
```

4. Convert the exported PCF Ops Center configuration into a clean file, which is ready for import.

#### **Example:**

```
\label{eq:ubuntu@popcf-cm01 := backups/popcf-cfg-backup_110219-053530$ cat pcfops*.cfg | perl -pe 's/vendor.*\[(.*)\]/vendor $1/g' | perl -pe 's/(^\s+ips).*\[(.*)\]/$1$2/g' | perl -pe 's/(`\s+ips).*\[(.*)\]/$1$2/g' | perl -pe 's/(`\s+ips).*\[(.*)\]/$1$2/g' | perl -pe 's/(`\s+ips).*\[(.*)\]/$1$2/g' | perl -pe 's/(`\s+ips).*\[(.*)\]/$1$2/g' | perl -pe 's/(`\s+ips).*\[(.*)\]/$1$2/g' | perl -pe 's/(`\s+ips).*\[(.*)\]/$1$2/g' | perl -pe 's/(`\s+ips).*\[(.*)\]/$1$2/g' | perl -pe 's/(`\s+ips).*\[(.*)\]/$1$2/g' | perl -pe 's/(`\s+ips).*\[(.*)\]/$1$2/g' | perl -pe 's/(`\s+ips).*\[(.*)\]/$1$2/g' | perl -pe 's/(`\s+ips).*\[(.*)\]/$1$2/g' | perl -pe 's/(`\s+ips).*\[(.*)\]/$1$2/g' | perl -pe 's/(`\s+ips).*\[(.*)\]/$1$2/g' | perl -pe 's/(`\s+ips).*\[(.*)\]/$1$2/g' | perl -pe 's/(`\s+ips).*\[(.*)\]/$1$2/g' | perl -pe 's/(`\s+ips).*\[(.*)\]/$1$2/g' | perl -pe 's/(`\s+ips).*\[(.*)\]/$1$2/g' | perl -pe 's/(`\s+ips).*\[(.*)\]/$1
```

#### **Updating PCF Ops Center Configuration**

This section describes the procedure involved in updating the PCF Ops Center configuration after restoring it. To update the PCF Ops Center configuration:

- 1. Log in to the master node as an **ubuntu** user.
- 2. Run the following command to log in to the PCF Ops Center CLI.

#### **Example:**

```
ubuntu@popcf-mas01:~$ ssh -p <port_number> admin@$(kubectl get svc -n $(kubectl get
namespaces | grep -oP 'pcf-(\d+|\w+)') | grep <port_number> | awk '{ print $3 }')
admin@<admin_ip_address> password: PCF-OPS-PASSWORD
Welcome to the pcf CLI on popcf01
admin connected from <admin_ip_address> using ssh on
ops-center-pcf-01-ops-center-68dd9f588-htjdf
```

**3.** Paste the contents of the exported PCF configuration file (the **pcfops.txt** file mentioned in this example) in the PCF Ops Center.

## **Example:**

```
product pcf# config
Entering configuration mode terminal
product pcf(config)# <PASTE CONTENTS OF pcfops.txt AND RETURN TO `config' mode. Don't
Paste Default Configuration>
product pcf(config)#
```

```
(¢
```

**Important** Fix any sections in the configuration file that did not import properly.

**4.** Ensure that the helm URLs are inline with the updated PCF image.

## Example:

```
product pcf(config) # helm repository base-repos
product pcf(config-repository-base-repos) # url <url>
product pcf(config-repository-base-repos) # exit
product pcf(config) # k8s registry <registry_url>
product pcf(config) # commit
Commit complete.
product pcf(config) #
```

## **Restoring the Configuration from Back Up**

This section describes the procedure involved in restoring all the Policy Builder and CRD configuration files from the backup.

## **Restoring Policy Builder Configuration**

- 1. Log in to the master node as an **ubuntu** user.
- 2. Retrieve the Cisco Policy Suite Central URL.

## **Example:**

```
ubuntu@popcf-mas01:~/backups_09182019_T2141$ kubectl get ing -n $( kubectl get namespaces
  | grep -oP 'pcf-(\d+|\w+)' | cut -d\ -f1) | grep policy-builder | awk '{ print $2
}'
pb.pcf-02-pcf-engine-app-blv02.<ipv4address>.nip.io
```

- 3. Navigate to the Cisco Policy Suite Central URL.
- 4. Log in with your user credentials.
- 5. Click Import/Export.
- 6. Click **Import** tab.
- 7. Click File to Import.
- 8. Select the exported policy backed up in the Back Up SVN, Policy, and CRD Data section.
- 9. In **Import URL**, specify the following URL:

http://svn/repos/configuration

**10.** Enter a brief description in **Commit Message** text-box.

- 11. Click Import.
- 12. Log in to the master node as an **ubuntu** user.
- **13.** Run the following command to retrieve the Cisco Policy Builder URL.

#### Example:

```
kubectl get ing -n $(kubectl get namespaces | grep -oP 'pcf-(\d+|\w+)' | cut -d\ -f1)
| grep policy-builder | awk '{ print "https://"$2"/pb" }'
https://pb.pcf-02-pcf-engine-app-blv02.<ipv4address>.nip.io/pb
ubuntu@popcf-mas01:~/backups 09182019 T2141$
```

- 14. Navigate to the Cisco Policy Builder URL.
- 15. Click Build Policies using version controlled data.
- **16.** Select **Repository** from the drop-down list.
- 17. Click OK.
- **18.** Log in with your user credentials.
- 19. Click File.
- 20. Click Publish to Runtime Environment.
- 21. Enter a brief description in Commit Message.
- 22. Click OK.

## **Restoring CRD Data**

- 1. In CPS Central home page, click Custom Reference Data.
- 2. Check Export CRD to Golden Repository check-box.
- 3. Specify the SVN host name in Please enter valid server Hostname or IP text-box.

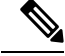

Note For PCF the SVN host name value is svn.

- 4. Click +.
- 5. Click Export.

Ŵ

Note

You receive a success message when the data is exported successfully.

## **Removing Temporary Files**

- 1. Log in to SMI Cluster Manager as an ubuntu user.
- **2.** Delete the temporary directory.

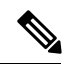

Note

Ensure that a copy of the image is stored on OSPD before deleting.

## Example:

```
ubuntu@popcf-cm01:~$ ls | grep temp
temp_09192019_T0143
ubuntu@popcf-cm01:~/temp_08072019_T1651$
ubuntu@popcf-cm01:~/temp_08072019_T1651$ rm -f temp_09192019_T0143
ubuntu@popcf-cm01:~/temp_08072019_T1651$
```